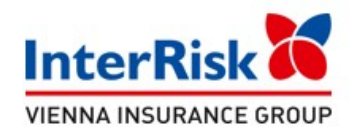

## Instrukcja zgłoszenia roszczenia z umowy ubezpieczenia EDU Plus.

Przed przystąpieniem do zgłoszenia roszczenia z umowy ubezpieczenia EDU Plus prosimy o przygotowanie:

- serii i numeru polisy, z której będzie zgłaszane roszczenie info w sekretariacie, na stronie placówki bądź w dzienniku elektronicznym
- danych osobowych osoby Ubezpieczonej
- dane Ubezpieczającego
- numer rachunku bankowego, na które należy wypłacić świadczenie
- dokumentacji medycznej z danego zdarzenia (SOR, ksero historii choroby, wypis ze szpitala)

## POLISA EDU – A/P 125556 WPISUJEMY NA WNIOSKU

## Okres ubezpieczenia od 01.09.2023 do 31.08.2024 r.

## Szkodę można zgłosić w następujący sposób:

- Internetowo za pośrednictwem strony internetowej www.interrisk.pl link poniżej: https://zgloszenie.interrisk.pl/assetclaim/new
- Pocztą tradycyjną kompletną dokumentację należy wysłać na poniższy adres: InterRisk TU S.A.
  Przegr. Pocztowa nr 3334, 40-610 Katowice
- **Pocztą elektroniczną** skany wymaganych dokumentów należy przesłać na adres e-mail: szkody@interrisk.pl
- Telefonicznie na numer telefonu InterRisk Kontakt: (22) 575 25 25
- Kontakt do przedstawiciela TU Rafał Adamski, tel. 535 649 111

Druk zgłoszenia roszczenia dostępny jest do pobrania na stronie www.interrisk.pl pod poniższym linkiem: https://www.interrisk.pl/szczegoly-produktu/szkolne-edu-plus/ oraz w sekretariacie Placówki.